# GUÍA DE INICIO RÁPIDO DE

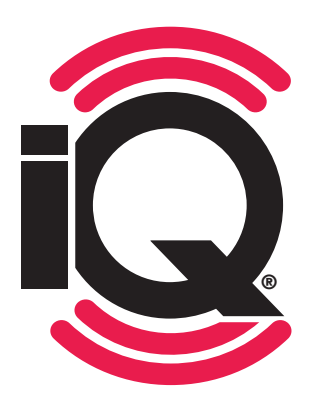

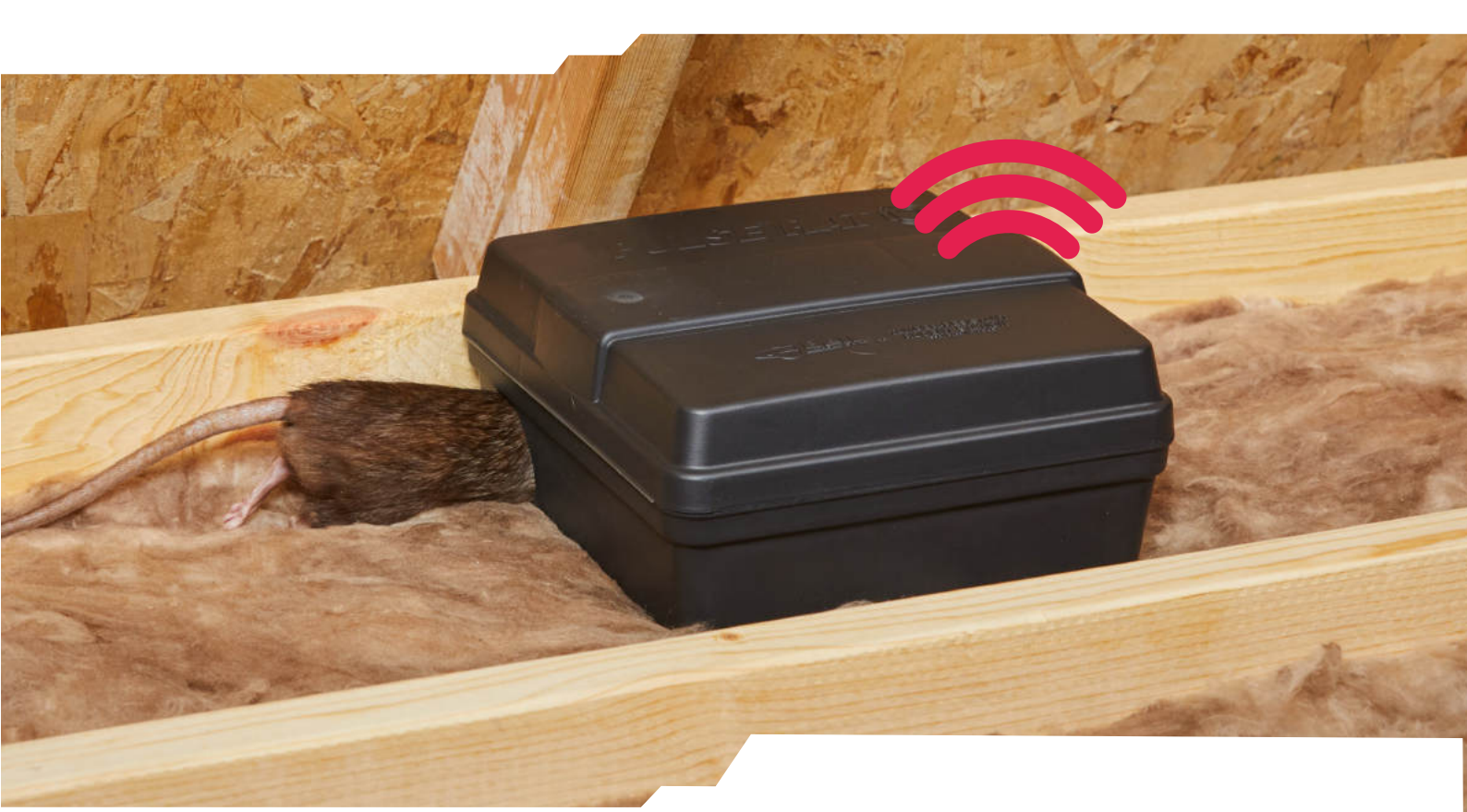

#### **GRACIAS POR COMPRAR PRODUCTOS**

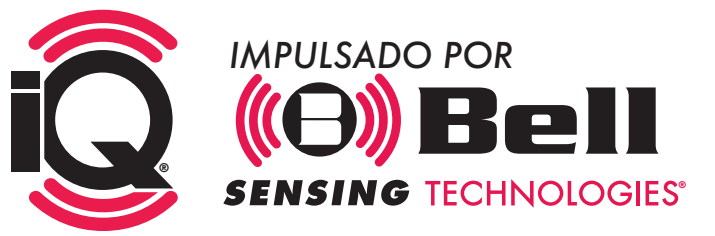

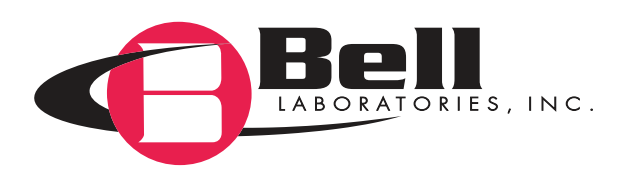

# CÓMO EMPEZAR: Portal

### www.BellSensing.com

Haga clic en el botón INICIO DE SESIÓN DE CLIENTE de la esquina superior derecha

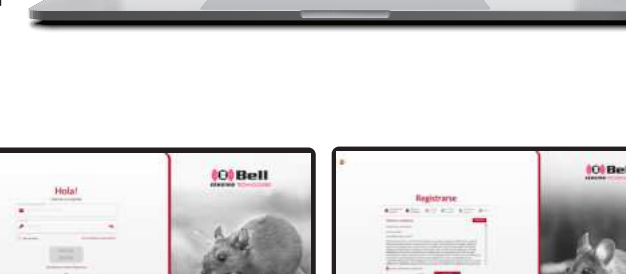

0 Bell

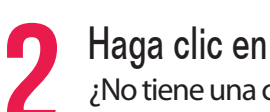

Haga clic en ¿No tiene una cuenta? <u>Registrarse</u>.

A. Genere un nuevo perfil de usuario con un correo electrónico válido y establezca una contraseña

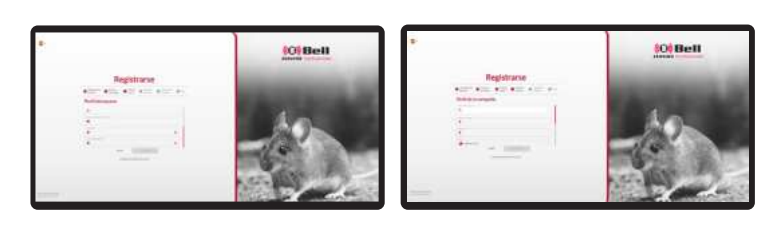

Busque un mensaje de verificación en su correo electrónico y haga clic en el enlace para activar el perfil

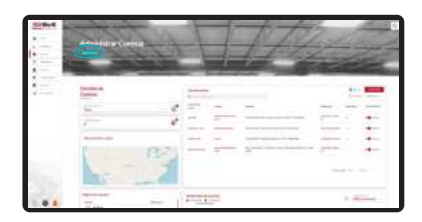

INICIE SESIÓN, y, a continuación, haga clic en "Cuentas" y seleccione NUEVA CUENTA.

Complete la información de la cuenta y la configuración, y haga clic en CREAR UNA CUENTA para guardar.

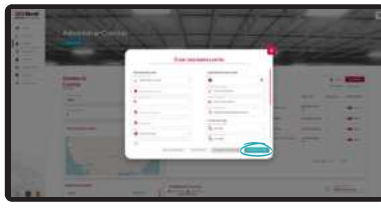

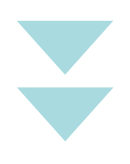

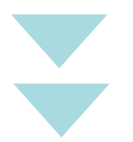

# **GENERAR USUARIO**

Para generar un usuario, seleccione "Usuarios" en el portal en línea.

2

A continuación, seleccione "Nuevo usuario" en la parte superior de la página.

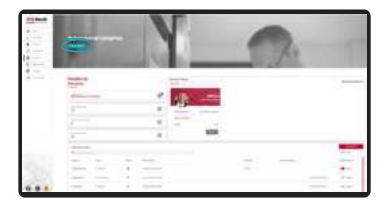

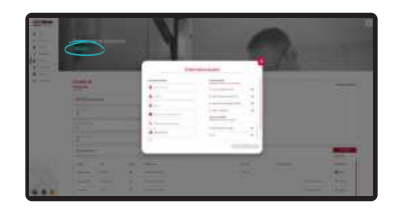

Al generar un usuario, introduzca. Nombre, apellido, puesto, correo electrónico, teléfono principal, zona horaria, idioma, y establezca el nivel de acceso y acceso a la filial.

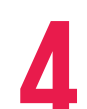

#### ESTABLECER EL NIVEL DE ACCESO DEL USUARIO

- Acceso desde la app: Si se selecciona, solo podrá iniciar sesión en la app en dispositivos de servicio; no podrá iniciar sesión en el portal en línea.
- Acceso al portal web (solo lectura): Si se selecciona, podrá iniciar sesión en el portal para ver cuentas y datos, pero no podrá editar ni añadir usuarios o cuentas ni desactivar dispositivos, etc.
- Acceso al portal web (lectura y edición): Si se selecciona esta opción, podrá conectarse al portal para ver los datos y tendrá todos los derechos de edición para añadir usuarios y cuentas, desactivar dispositivos, etc.
- Acceso corporativo: Acceso total para leer y editar el portal, la aplicación, todas las filiales. El acceso corporativo es el acceso predeterminado principal para la persona que crea la cuenta originalmente.
- Acceso a filiales seleccionadas: si el usuario no tiene acceso completo a la empresa, seleccione las filiales determinadas para que el usuario pueda acceder a las cuentas asociadas con dichas filiales. El usuario seleccionado solo verá cuentas o datos específicos asociados con la filial seleccionada en la app y el portal, según su nivel de acceso seleccionado anteriormente.

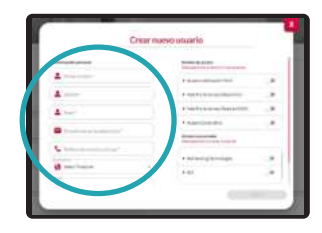

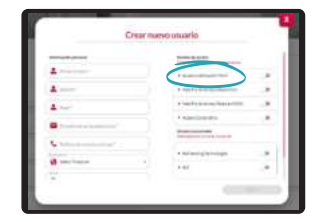

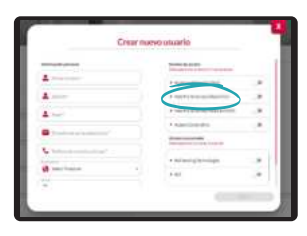

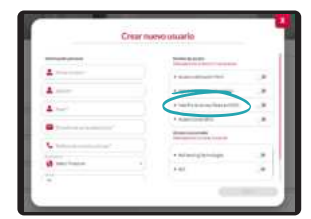

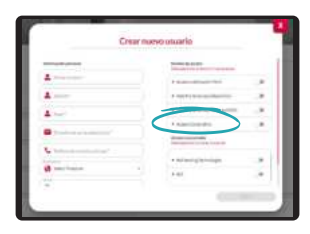

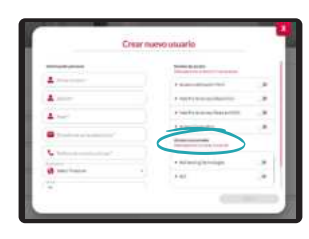

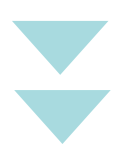

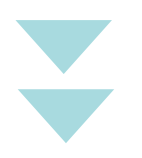

# SIGUIENTE PASO: Aplicación

**Descargue la app Bell Sensing** en un dispositivo móvil o una tablet.

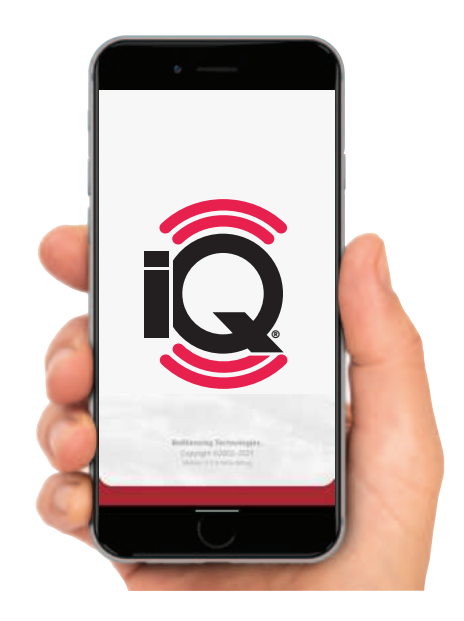

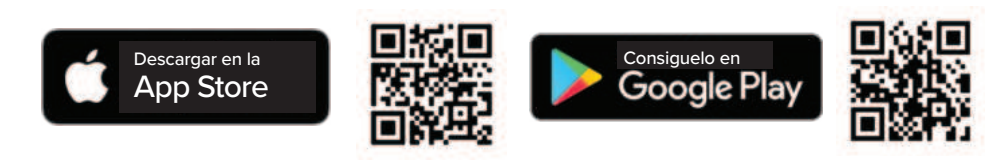

**2** Inicie sesión en la app con la dirección de correo electrónico y la contraseña usados para el portal.

**3** Seleccione Cuentas y elija la cuenta que acaba de crear en el portal.

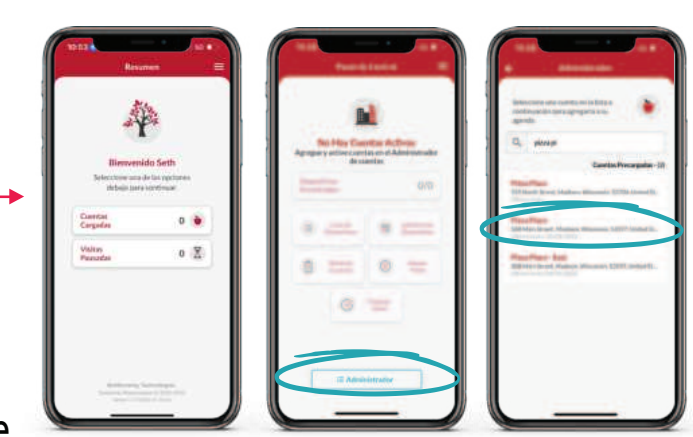

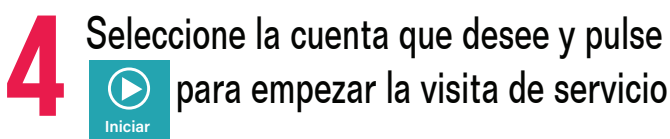

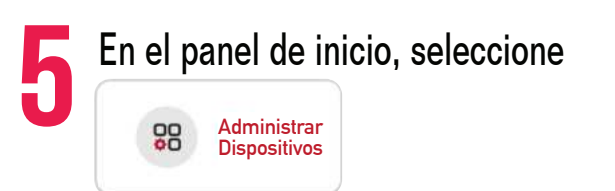

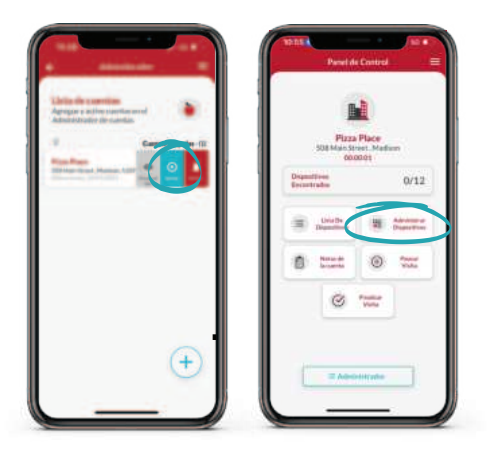

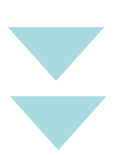

### A DETECCIÓN: **ANADIR DISPOSITIVOS**

Después de seleccionar pulse,

Seleccione el icono de cámara para escanear el código QR en el dispositivo 📿 .

Seleccione la flecha azul y active el sensor del dispositivo según el tipo de dispositivo mostrado a continuación.

98 Administrar Dispositivos

Asigne un nombre al dispositivo, especifique la ubicación del mismo, añada cebo si va a usar un puesto de cebo, agregue cualquier nota personalizada al dispositivo y pulse la flecha azul para añadir el dispositivo 🕗 .

CONSEJO DEL TÉCNICO: Introduzca el mismo nombre de dispositivo para los mismos tipos de dispositivos y el número se seleccionará de forma automática. Para proceder con este consejo, solo tiene que introducir el nombre de dispositivo en el primer campo para añadir. (Por ejemplo, si el nombre de dispositivo es Bait Station 001, se añadirá de forma automática Bait Station al mismo tipo de dispositivo que se añada después y se seleccionará el número 002). No añada números en el campo de nombre del dispositivo.

Una vez que se añadan con éxito todos los dispositivos a la cuenta, asegúrese de volver al panel de la cuenta y hacer clic en Finish Visit 🧭 🚛 . Por último, haga clic en el icono de marca de verificación azul de la esquina inferior derecha de la pantalla de Finish Visit 🥝 Finalizar y haga clic en Complete COMPLETO para concluir la visita de servicio; con ello, los datos se enviarán a la nube para garantizar que se guarden todos los dispositivos en la cuenta seleccionada.

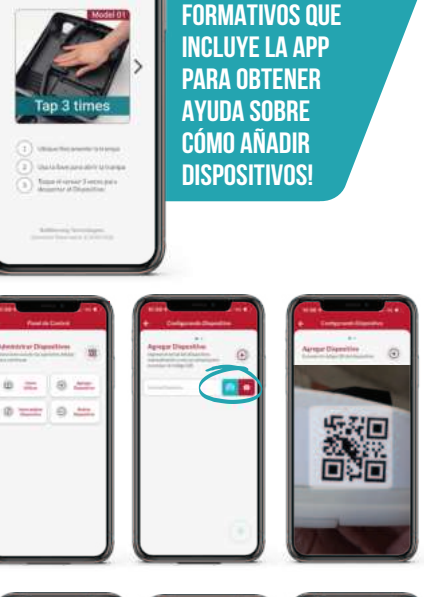

**iCONSULTE LOS VÍDEOS** 

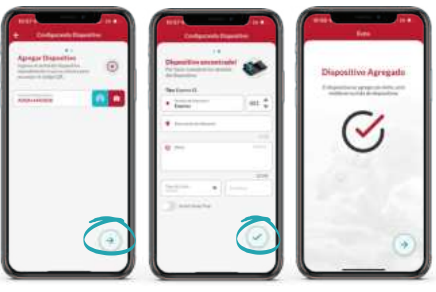

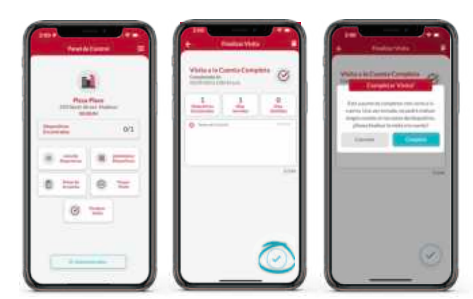

### CÓMO ACTIVAR LOS DISPOSITIVOS

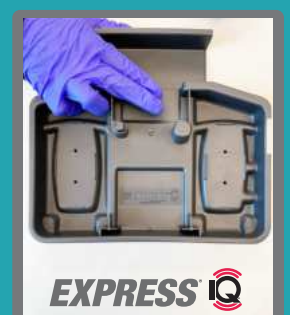

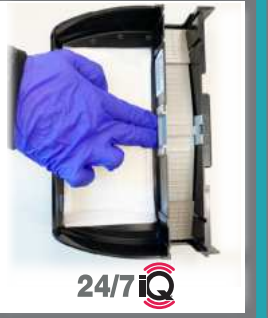

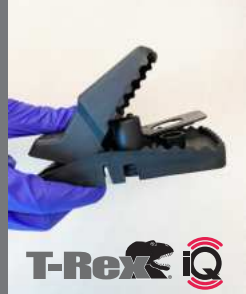

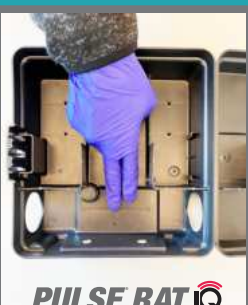

**PULSE RAT** 

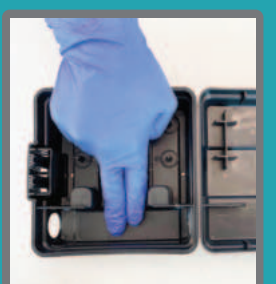

PULSE MOUSE

### ¡EL FUTURO YA EMPEZÓ!

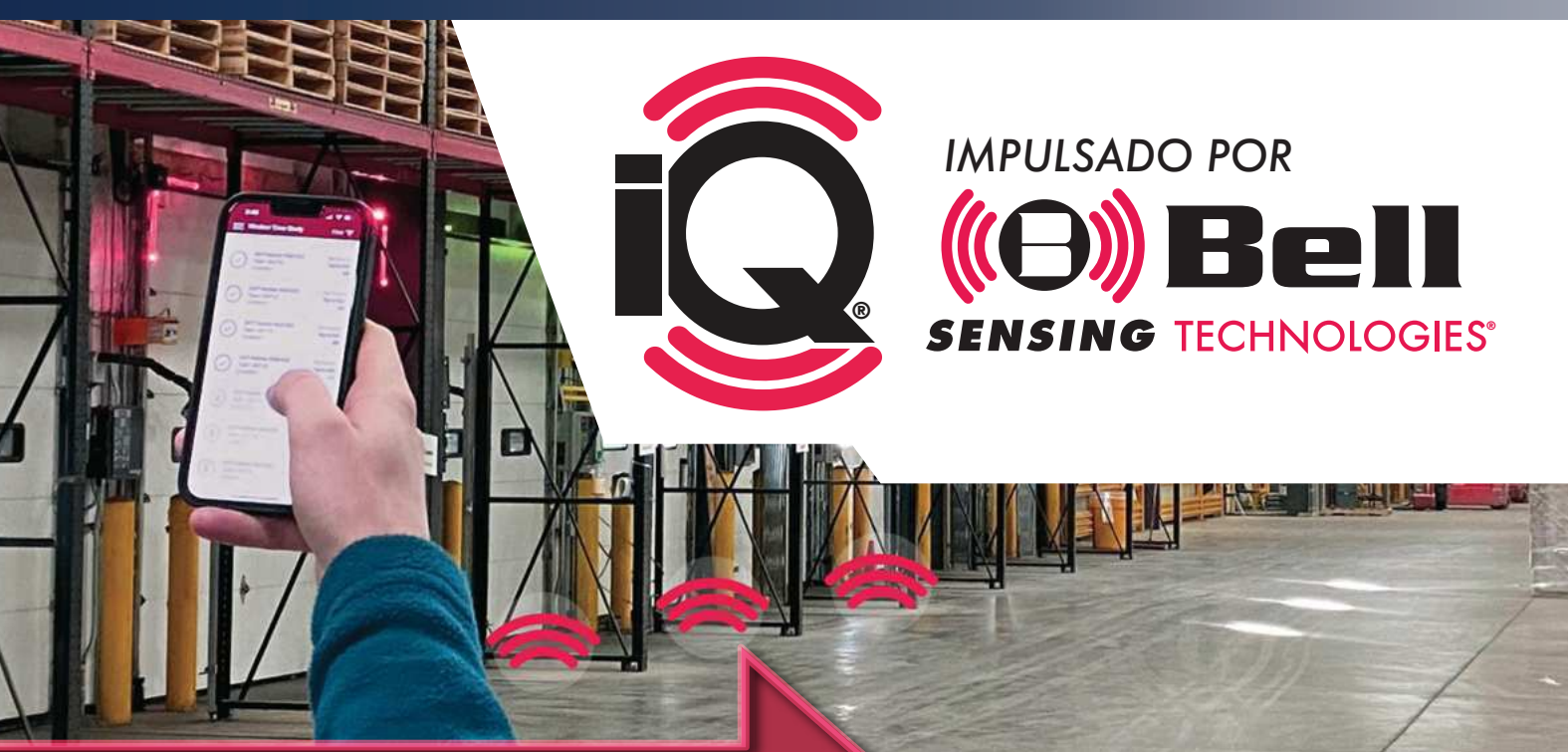

#### O€ SUSCRIPCIÓN O€ APP O€ INFORMES

## SIMPLE Y Abordable

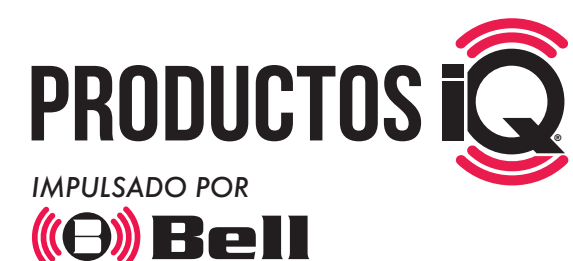

**TECHNOLOGIES**<sup>®</sup>

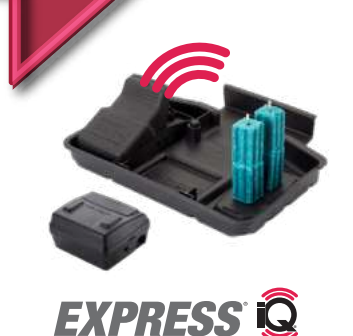

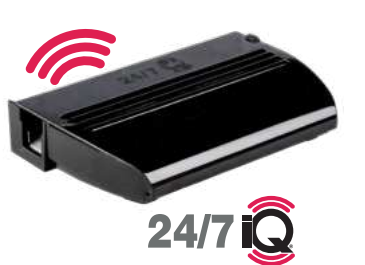

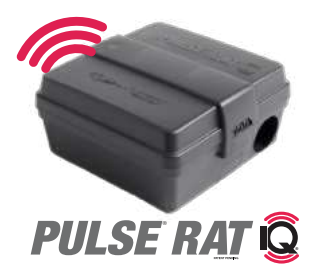

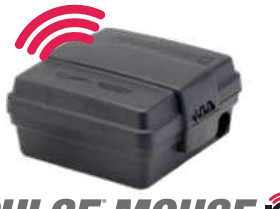

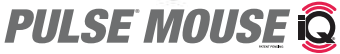

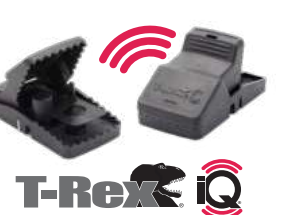

Para obtener más información, escanee el código QR o visite nuestro sitio web **www.bellsensing.com.** 

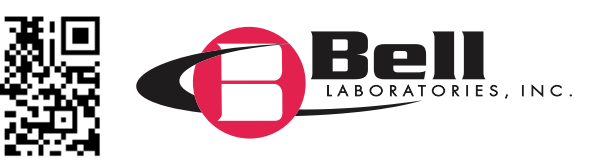

INTSPQUICK